## Postfach einrichten

Falls Sie schon eine frühere Version von Outlook auf dem PC genutzt haben, übernimmt die neuen Version Ihre Einstellungen automatisch. Sie sind neu bei Outlook? Dann starten Sie das Programm und klicken zweimal auf *Weiter*. Danach erscheint das Fenster, in dem Sie Ihr E-Mail-Postfach einrichten können. Geben Sie Ihren Namen, E-Mail-Adresse und zweimal das Passwort ein. Klicken Sie auf *Weiter*. Wenn ein Sicherheitshinweis erscheint, bestätigen Sie ihn und klicken auf *Fertig stellen*. Ihr Postfach ist nun eingerichtet, Sie können nun Nachrichten senden und empfangen.

| <ul> <li>E-Mail-Kgnto</li> <li>Ihr Name: Regina Regenbogen<br/>Beispiel: Heike Molnar</li> <li>E-Mail-Agresse: reginaregenbogen82@hotmail.de<br/>Beispiel: heike@contoso.com</li> <li>Kennwort: Seispiel: heike@contoso.com</li> <li>Kennwort erneyt eingeben: Geben Sie das Kennwort ein, das Sie vom Internetdienstanbieter erhalten haben.</li> </ul> | Konto automatisch einrichte<br>Outlook kann Ihre E-Mail-Kon | n<br>ten automatisch konfigurieren.                     | +                              |
|----------------------------------------------------------------------------------------------------|-------------------------------------------------------------|---------------------------------------------------------|--------------------------------|
| Ibr Name:     Regina Regenbogen       Beispiet: Heike Molnar       E-Mail-Agresse:     reginaregenbogen82@hotmail.de       Beispiet: heike@contoso.com       Kennwort:     ************************************                                                                                                    | E-Mail-Konto                                                |                                                         |                                |
| E-Mail-Agresse: reginaregenbogen82@hotmail.de<br>Beispiel: heike@contoso.com<br>Kennwogt: ************************************                                                                                                    | I <u>h</u> r Name:                                          | Regina Regenbogen                                       |                                |
| Beispiel: heike@contoso.com         Kennwogt:         ************************************                                                                                                    | E-Mail-Agresse:                                             | Beispiel: Heike Molnar<br>reginaregenbogen82@hotmail.de |                                |
| Kennwort erne <u>u</u> t eingeben: ••••••••••••••••••••••••••••••••••••                                                                                                    |                                                             | Beispiel: heike@contoso.com                             |                                |
| Kennwort erne <u>u</u> t eingeben: Geben Sie das Kennwort ein, das Sie vom Internetdienstanbieter erhalten haben.                                                                                                    | Kennwogt:                                                   | *****                                                   |                                |
| Geben Sie das Kennwort ein, das Sie vom Internetdienstanbieter erhalten haben.                                                                                                    | Kennwort erne <u>u</u> t eingeben:                          | *********                                               |                                |
|                                                                                                    |                                                             | Geben Sie das Kennwort ein, das Sie vom Internet        | dienstanbieter erhalten haben. |
| Manuelle Konfiguration oder zusätzliche Servertypen                                                                                                    | ) <u>M</u> anuelle Konfiguration ode                        | zusätzliche Servertypen                                 |                                |